### HƯỚNG DẪN SỬ DỤNG CỔNG THÔNG TIN BÌNH DÂN HỌC VỤ SỐ TỈNH LAI CHÂU

## 1. ĐĂNG KÝ TÀI KHOẢN

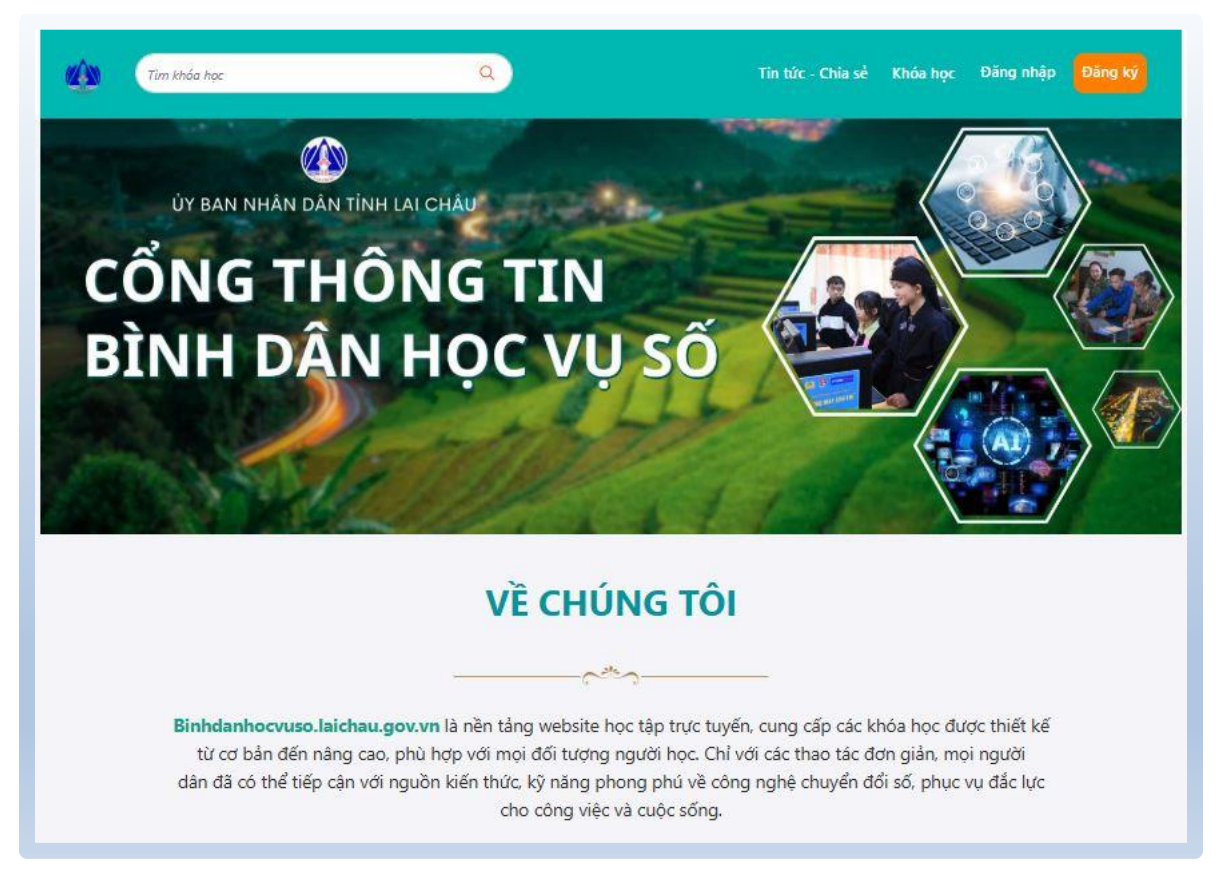

Truy cập website và tạo tài khoản để bắt đầu học:

- Truy cập: https://binhdanhocvuso.laichau.gov.vn/
- Nhấn nút "Đăng ký", sau đó điền: Họ tên, Email, Số điện thoại (SĐT), Mật khẩu
- Hoặc đăng ký nhanh bằng tài khoản Google hoặc Facebook

# 2. KHÁM PHÁ KHÓA HỌC

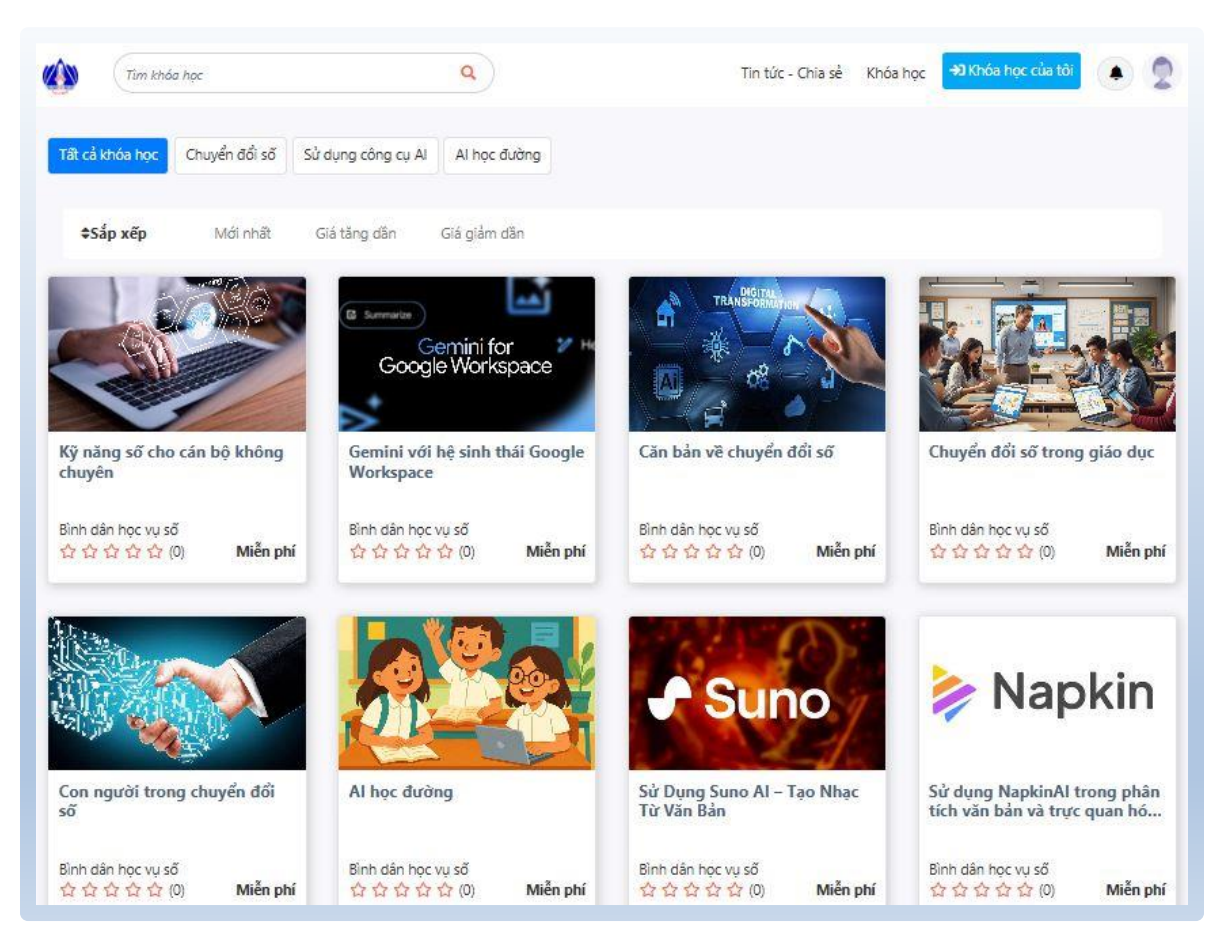

Tìm kiếm khóa học phù hợp với nhu cầu cá nhân:

- Nhấn vào tab "Khóa học" trên trang chủ
- Có thể lọc khóa học theo danh mục: Chuyển đổi số, AI học đường, Công cụ AI, kỹ năng số...
- Chọn khóa học bạn muốn tham gia

### 3. XEM & THAM GIA KHÓA HỌC

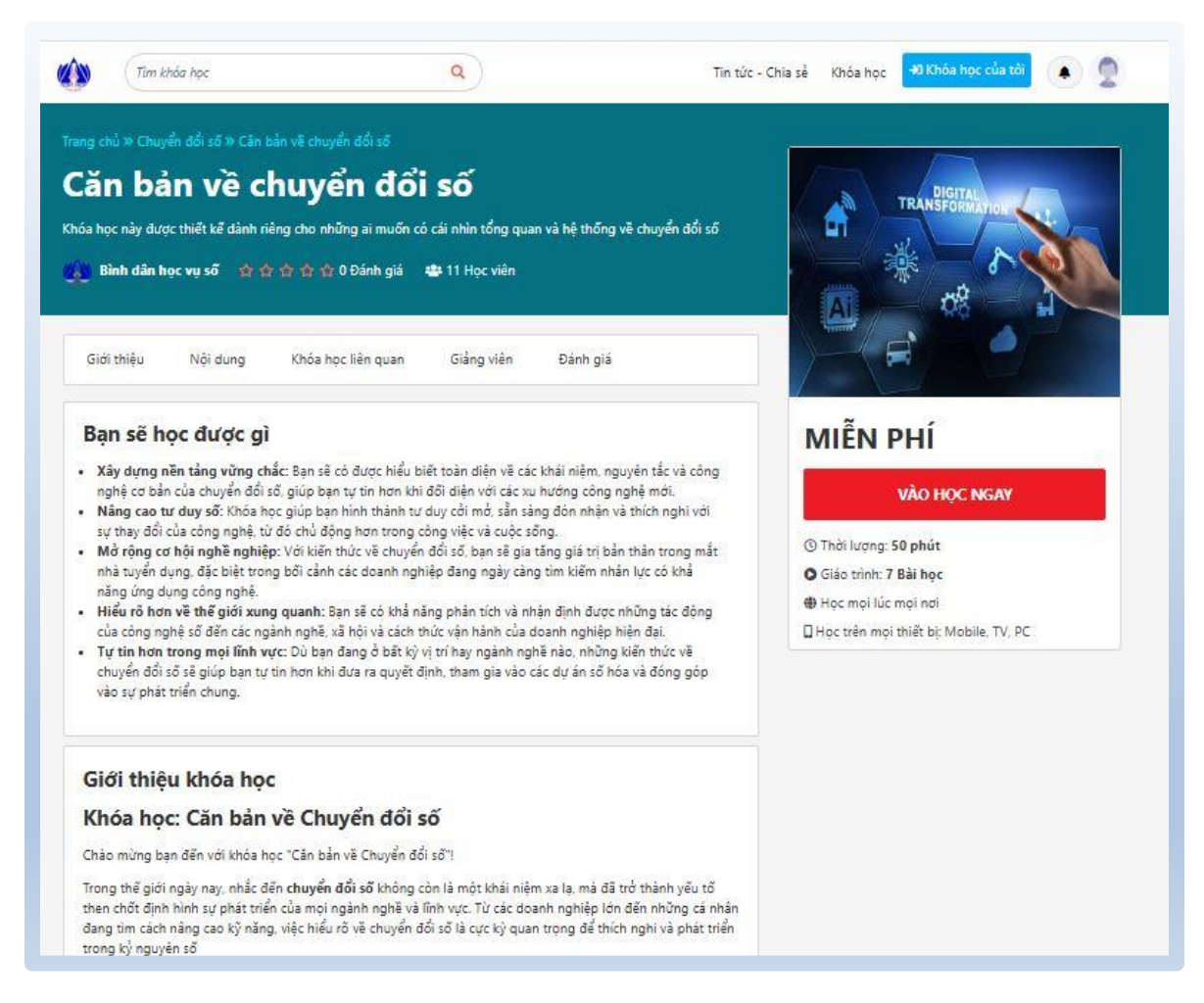

Click vào khóa học để xem thông tin và bắt đầu học ngay:

- Nhấn vào tên khóa học để mở giao diện chi tiết
- Bạn sẽ thấy: Mô tả, Mục tiêu học tập, Thời lượng, Nội dung từng bài học
- Nhấn "Vào học ngay" để học trực tuyến qua: Video, Tài liệu, Câu hỏi trắc nghiệm
- Có thể học trên điện thoại, máy tính, hoặc TV thông minh

### 4. THEO DÕI MỤC "TIN TỨC – CHIA SỂ"

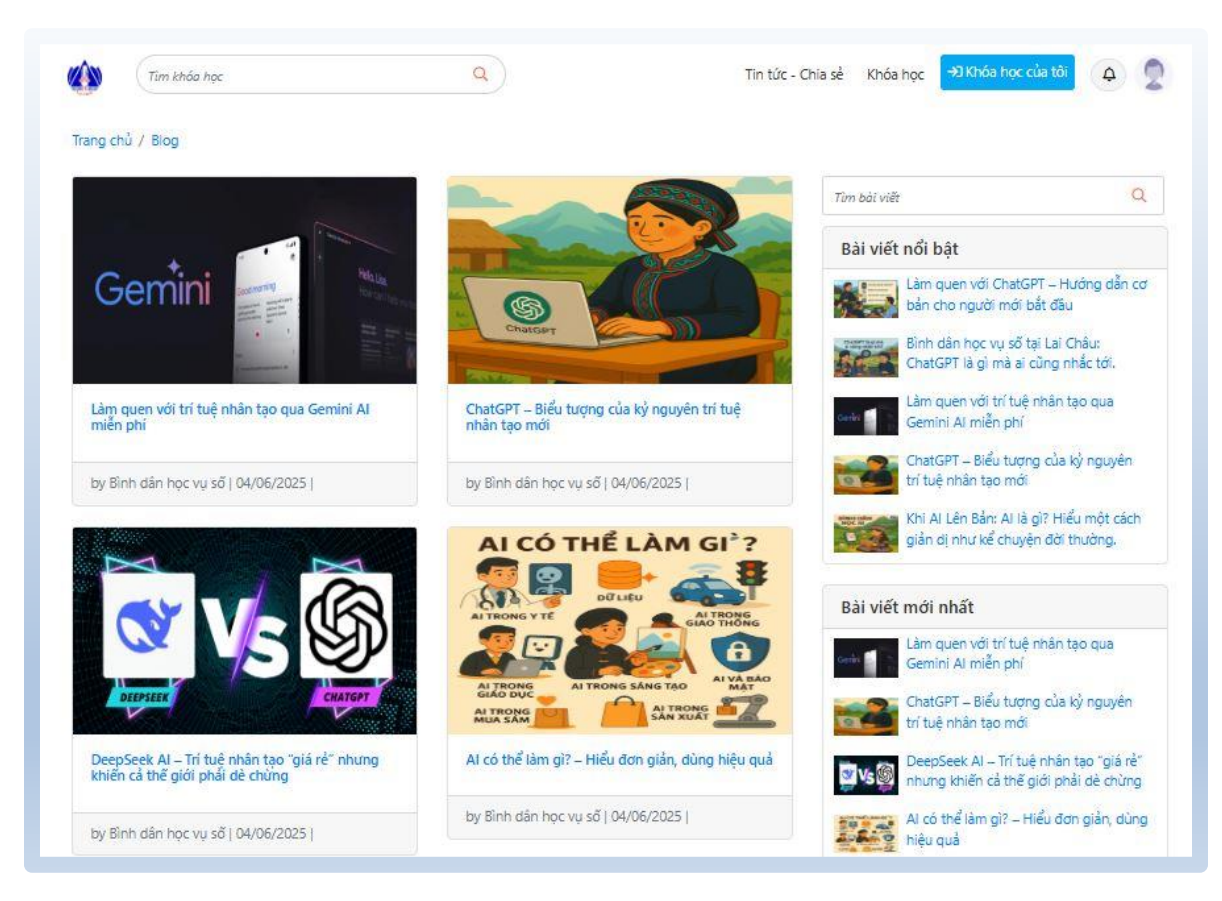

Cập nhật kiến thức, hướng dẫn và câu chuyện thực tế:

- Truy cập mục "Tin tức Chia sẻ" hoặc "Blog" tại trang chủ
- Một số nội dung tiêu biểu:
- Học qua truyện tranh AI
- Cập nhật tin tức mới tại trang chủ
- Hướng dẫn sử dụng các công cụ như AI, ChatGPT, Canva, Gemini...
- Ứng dụng công nghệ trong cuộc sống và học tập
- Các bài viết minh hoạ dễ hiểu, ngôn ngữ thân thiện

Truy cập ngay: https://binhdanhocvuso.laichau.gov.vn